## **CWWPA OS X (10.4)** Note: Please update to latest version first.

1. Enable Airport and you will get a prompt for user name and password (domain account).

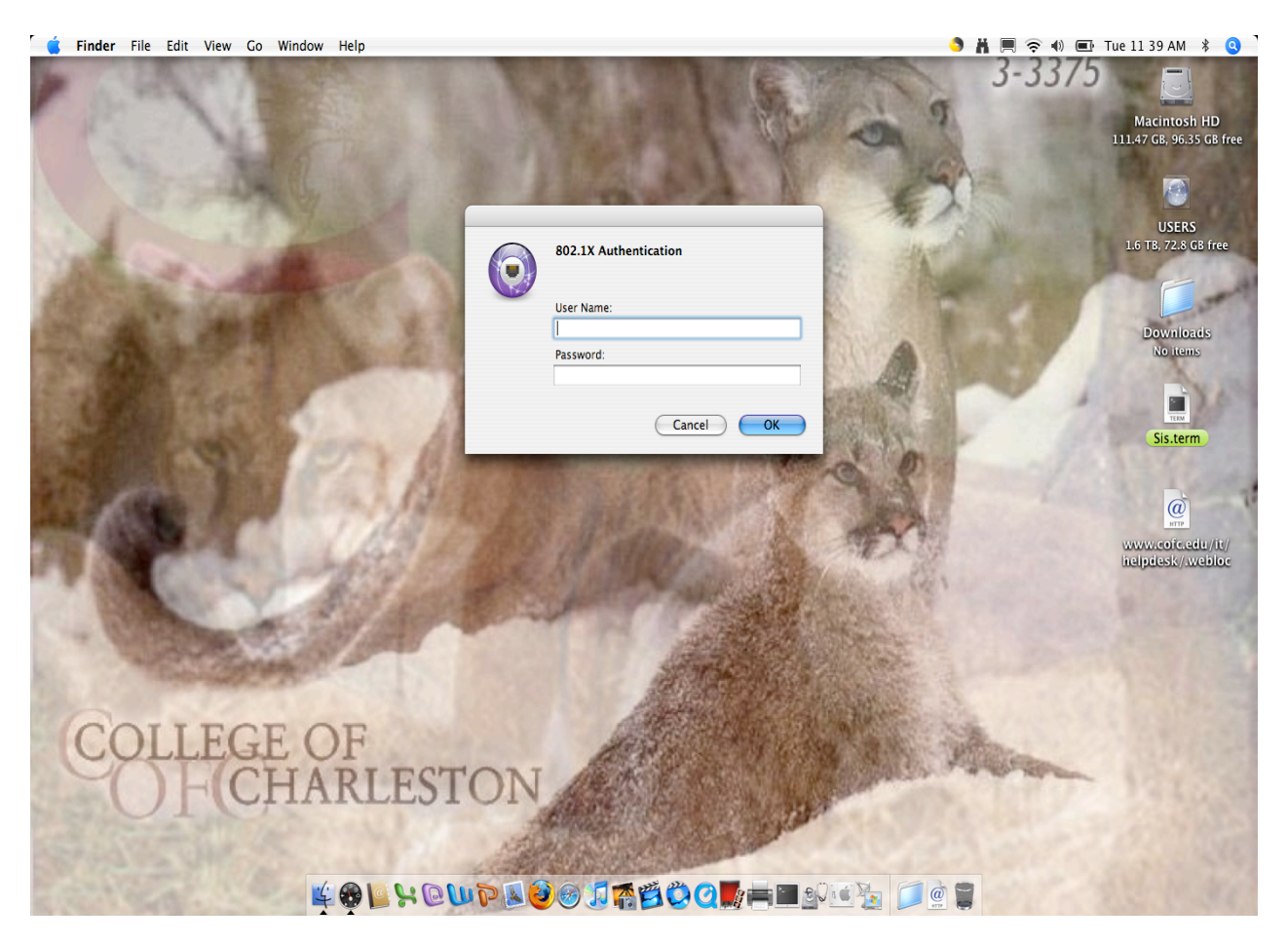

2. Click on show certificate. Click on "Always trust these certificates". Modify "Trust Settings" from "Ask permission" to "Always trust".

|       | Preview File Edit View Go Tools Bookmarks                                                                                                    | window Help                                                                                                    | 📕 🗏 🤝 🜒 🔳 TUE II:40 AM 🚯 🕓                                                                                                    |
|-------|----------------------------------------------------------------------------------------------------|----------------------------------------------------------------------------------------------------|----------------------------------------------------------------------------------------------------|
| P     | Seal and                                                                                                    | 19 19 22                                                                                                    | 3-3375<br>Macintosh HD<br>111.47 GB, 96.35 GB free                                                                                                    |
|       | A starter of                                                                                                    | Not Carling                                                                                                    | USERS<br>1.6 TB, 72.8 GB free                                                                                                    |
|       | Aller and a second second                                                                                                    | Verny Certificate                                                                                                    |                                                                                                    |
| Acres | ALOT                                                                                                    | 802.1X Authentication<br>The server certificate is not trusted because there are no explicit trust<br>settings.                                      | Downloads<br>No trems                                                                                                    |
| 100   |                                                                                                    | Always trust these certificates                                                                                                    | A CONTRACTOR OF A CONTRACTOR OF A CONTRACTOR OF A CONTRACTOR OF A CONTRACTOR OF A CONTRACTOR OF A CONTRACTOR OF                                                                                                    |
| 1.2   | The state of the second second                                                                                                    |                                                                                                    | CT I                                                                                                    |
|       |                                                                                                    | Broad                                                                                                    |                                                                                                    |
| 122   | the second states and the second                                                                                                    |                                                                                                    | Picture 1.png                                                                                                    |
| 1.00  |                                                                                                    |                                                                                                    | 1,440 × 500                                                                                                    |
|       | Re 1                                                                                                    | Inity.COUCARS.INT     Sude by: Broad     Expires: Thursday, December 20, 2007 10:40:14 AM US/Eastern     This certificate is valid     Tust Settings | Sis.term                                                                                                    |
|       | CONTRACTOR OF CONTRACTOR                                                                                                    |                                                                                                    | á                                                                                                    |
| 1.2   | The Party of the Party of the P | (?) (Hide Certificate) (Cancel) (Continue)                                                                                                    | TIN                                                                                                    |
|       | A State of the second state of the second stat |                                                                                                    | www.cofc.edu/it/                                                                                                    |
| 2     | COLLECE OF                                                                                                    | All and and and and and and and and and and                                                                                                    | helpdesk/avebloc                                                                                                    |
|       | COLLEGE OF                                                                                                    |                                                                                                    | AT THE REAL PROPERTY AND A PROPERTY AND A PROPERTY |
|       | CTIADIT                                                                                                    | CTON                                                                                                    | A WARD                                                                                                    |
| 52    | FICHARLE                                                                                                    | SIUN ASSA                                                                                                    |                                                                                                    |
| 2     |                                                                                                    |                                                                                                    |                                                                                                    |
| 2     |                                                                                                    |                                                                                                    |                                                                                                    |
|       | a) 🛀 🗐 🕰 📜                                                                                                    |                                                                                                    | 7                                                                                                    |
|       |                                                                                                    |                                                                                                    | N 💭                                                                                                    |

3. Now we need to create the "Configuration to Login Window". Click on

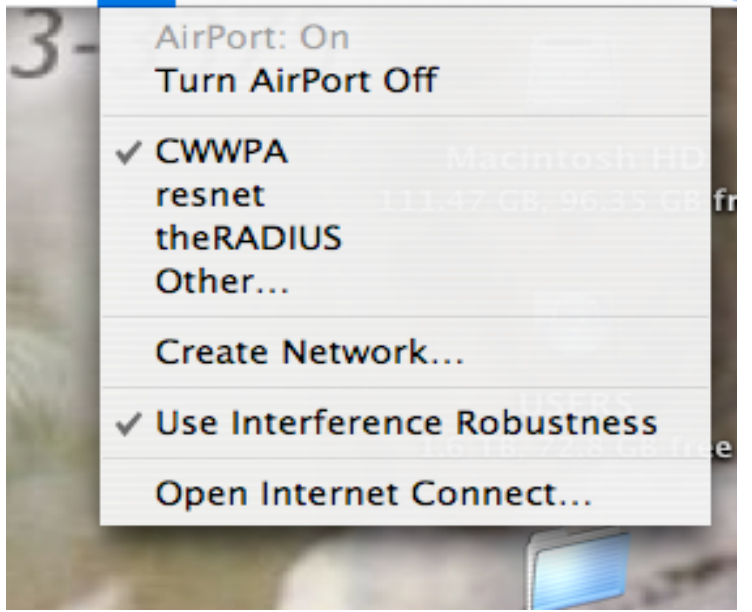

and select "Open Internet Connect..."

## 4. Click on "New 802.1X"

| Internet Connect | File Edit Connect Window Help                                                                                                    |                    |
|------------------|----------------------------------------------------------------------------------------------------|--------------------|
| - C. 2.50        | New Connection Window %N AirPort                                                                                                    |                    |
| 10000            | New VPN Connection ① 発V<br>New 802.1X Connection ① 能X                                                                                                    | A Strate           |
| 1                | Import Configurations 企業I<br>Export Configurations 企業E<br>On Turn AirPort Off                                                                                                    | 1 Yr A             |
| 100              | Close #W CWWPA                                                                                                    | 0                  |
|                  | Signal Level:                                                                                                    | and the second     |
|                  | Base Station ID: 00:16:C7:7F:46:C0                                                                                                    |                    |
| States and       | Show AirPort status in menu bar                                                                                                    |                    |
| and a start      | Status: Connected to "CWWPA"                                                                                                    | 1 de la constante  |
| State State      |                                                                                                    | 20100              |
|                  | Test and the second second second second second second second second second second second second second second                                                                                                    | West State         |
|                  | A state of the second state of the second stat | P. Stiel           |
|                  | State Part 15 10 Manual and                                                                                                    | 1.0                |
| 1                |                                                                                                    | 1995 / 39A         |
| THEY LOUGH       |                                                                                                    | ALL CARDEN COMPANY |

5. Edit Configuration: internet Connect File Edit Connect Window Help

| 1 Page    | Summary                         | 802.1X                                   |            | A Star |
|-----------|---------------------------------|------------------------------------------|------------|--------|
| A state   | Configuration v<br>Network Port | 802.1X<br>/ Other<br>Edit Configurations |            | +      |
| then a    | User Name:<br>Password:         |                                          | _          |        |
| S. A. LOW | Wireless Network:               | (lease Brancels CTC)                     | • • •      |        |
| - The har | Connect Time: 00:0              | (Inner Protocol: GTC)<br>11:07           | Disconnect | (      |

6. Change default to CWWPA. Make sure Username and Password belongs to User and NOT the Example. See below.

| G Internet Connect File                | Edit Connect Window                   | / Help              |                                                                                                    |                   |
|----------------------------------------|---------------------------------------|---------------------|----------------------------------------------------------------------------------------------------|-------------------|
| P C LEGIN                              | $\bigcirc \bigcirc \bigcirc \bigcirc$ | 802.1X              |                                                                                                    | E. Martin         |
| 1 Provent                              | Configuration<br>CWWPA                | Description:        | CWWPA                                                                                                    | The st            |
|                                        |                                       | Network Port:       | AirPort                                                                                                    | 1000              |
| 1 1 2 3-                               |                                       | dona Ed User Name:  | bedoyam                                                                                                    | AND               |
| and the second                         |                                       | Port Password:      | •••••                                                                                                    | 14                |
| No. of Concession, Name                |                                       | Wireless Network:   | CWWPA                                                                                                    |                   |
| all and and                            |                                       | Authentication:     | On Protocol                                                                                                    | States -          |
| St. Same                               |                                       |                     | ✓ PEAP ✓ LEAP                                                                                                    | A CARD            |
| Elmer da la                            |                                       |                     |                                                                                                    | A CONTRACTOR      |
|                                        |                                       |                     | EAP-FAST Configure                                                                                                    | process for       |
|                                        |                                       |                     | Select supported authentication protocols above<br>and then order them appropriately.                                                                                                    | C. Martine        |
|                                        | + -                                   |                     | Cancel OK                                                                                                    | the state         |
| ALC: NO DECISION                       | 10000 100 200                         | A PROPERTY          | A CONTRACTOR OF A CONTRACTOR OF A CONTRACTOR OF A CONTRACTOR OF A CONTRACTOR OF A CONTRACTOR OF A CONTRACTOR OF                                                                                                    | 13 M 9 13         |
| 12 1 1 1 1 1 1 1 1 1 1 1 1 1 1 1 1 1 1 |                                       | y Barks             |                                                                                                    |                   |
| 11. 10. 10. 11                         |                                       | 20 1 10             |                                                                                                    |                   |
| P 9 000 8000                           | - Martin                              | and the second      |                                                                                                    | CARLEY LOS        |
| CONTRACTOR OF THE OWNER                | N 200                                 |                     | and the state of the state of t | A Participant     |
| The Constantion                        | CONTRACTOR NO.                        | and it was a series |                                                                                                    | The second second |
| all the second                         | Para Martin 12                        |                     | 1.25-57                                                                                                    |                   |

7. Here is how it should look like

| ć | Internet Connect | File | Edit | Connect | Window    | Help  |  |
|---|------------------|------|------|---------|-----------|-------|--|
|   | internet connect | THE  | Luit | Connect | in lindow | ricip |  |

| 1.120.000               | 000                     | 802.1X                                   |                                       |
|-------------------------|-------------------------|------------------------------------------|---------------------------------------|
| 1 BUNK                  | 🕘 🤶 👂                   |                                          | A State                               |
| Color Mar               | Summary AirPort Bluetoo | oth VPN 802.1X                           | N W                                   |
| Star and a star         |                         | 802.1X                                   | 1 1 1 1 1 1 1 1 1 1 1 1 1 1 1 1 1 1 1 |
|                         | Configuration:          | CWWPA                                    |                                       |
|                         | Network Port:           | AirPort                                  | M. A.                                 |
| No. of Concession, Name | User Name:              | bedoyam                                  | Carried States                        |
| all the state           | Password:               | •••••                                    |                                       |
| S. A. Card              | Wireless Network:       | CWWPA ?                                  | 111                                   |
|                         | Status: Idle            | Connect                                  | Constant State                        |
| 578 B B 172.04-3        | -                       | Contraction of the local division of the | - West                                |
| 如中心已经被改变                |                         |                                          | Freedow                               |
| STATISTICS OF           |                         |                                          | and the second second                 |
| PUS AND BUT             | 10.50                   | A CONTRACTOR OF A                        | 1 1 1 1 1 1 1 1 1 1 1 1 1 1 1 1 1 1 1 |
| 125 Jan 1 1             | and the second second   |                                          | A STATE                               |

8. Finally, export the login window.

|     | Internet Connect | File Edit Connec  | t Window Help                               |      |          |  |
|-----|------------------|-------------------|---------------------------------------------|------|----------|--|
|     |                  | New Connection W  | lindow                                      | ЖN   |          |  |
|     | Θ                | New VPN Connect   | ion 802.1X                                  | 企業V  |          |  |
| 0   | 0.0              | New 802.1X Conn   | ection                                      | ΰ₩X  |          |  |
| P.  | Sur Sur          | Import Configurat | ions                                        | ሰ ቻበ |          |  |
| 1 E |                  | Export Configurat | ions                                        | ΰℋE  |          |  |
| -   | 6. C             | Export 802.1X Co  | Export 802.1X Configuration to Login Window |      |          |  |
|     | NO               | Close             | E CWWPA                                     | жw   | <b>;</b> |  |
| -   | r 1              | Network Port:     | AirPort                                     |      | A<br>Y   |  |
| 1   |                  | User Name:        | bedoyam                                     |      |          |  |
|     |                  | Password:         |                                             |      |          |  |
| ~ _ |                  | Wireless Network: | CWWPA                                       |      | • ?      |  |
| M   | s                | tatus: Connected  |                                             | Di   | sconnect |  |

And, "Always Allow" to use CWWPA.

| System Preferences Edit View | v Window Help         |                                                                                                    | S # F          |
|------------------------------|-----------------------|----------------------------------------------------------------------------------------------------|----------------|
| Carlos V                     | 000                   | O Network     Show All                                                                                     | 3              |
| A MA                         | Summary AirPort B     | Location: Automatic                                                                                        | Man-           |
| 13 3 - AN                    | Configura             | Show: Network Status                                                                                       |                |
| 1                            | Network I             | Built-in Ethernet is currently active and has the IP address                                               | H S            |
| and the second second        | User Na               | Confirm Access to Keychain                                                                                 | SAM            |
| and the state of             | Passw<br>Wiseless Net | System Preferences wants permission to use the "CWWPA" item from your keychain. Do you want to allow this? |                |
| Sugar States                 | Wireless Netw         |                                                                                                    |                |
|                              | Status: Idle          | ▶ Details                                                                                                  | a lat          |
| 18 B B 18 04 19              |                       | Oeny     Allow Once     Always Allow                                                                       |                |
|                              | Stand.                |                                                                                                    | A THE          |
| STATISTICS NEED              | 1 Start               |                                                                                                    | Ø              |
|                              | R. Car                | Configure Connect 2                                                                                        |                |
| 10000                        | 1 1                   | Connect (?                                                                                                 |                |
| 100 0000                     | - harris              | Click the lock to prevent further changes.                                                                 | alle.          |
| Contraction of the second    | and the second        |                                                                                                    | ANT PR         |
| - CONTRACT                   | Ser and               |                                                                                                    | 192            |
| Contraction of the           | Martin Contraction    | STORE AND AND AND AND AND AND AND AND AND AND                                                              | and the second |